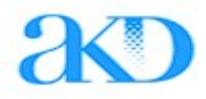

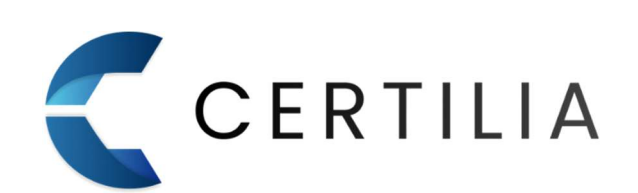

# **Certilia Middleware**

Upute za korištenje Certilia Middleware u Firefoxu Verzija 1.2

| Verzija | Datum       | Opis izmjene                                       |
|---------|-------------|----------------------------------------------------|
| 1.0     | 05.05.2022. | Inicijalna verzija dokumenta                       |
| 1.1     | 06.05.2022. | Manje dorade dokumenta                             |
| 1.2     | 22.07.2025. | Prilagodba dokumenta za novu generaciju aplikacije |

## Sadržaj

| 1 | Osnovne informacije                | . 2 |
|---|------------------------------------|-----|
| 2 | Učitavanje PKCS#11 modula          | . 2 |
| 3 | Uklanjanje učitanog PKCS#11 modula | .6  |

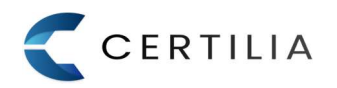

#### **1** Osnovne informacije

Kako bi se moglo raditi sa karticom u Mozilla Firefox Internet pregledniku, potrebno je učitati PKCS#11 modul u navedeni preglednik. PKCS#11 modul dolazi sa Certilia Middleware paketom.

Instalacijom Certilia Middlewarea, na odabranoj putanji, pokazuje se i *CertiliaPkcs11.dll* biblioteka, u datoteci *pkcs11*, koju je potrebno učitati u Mozilla Firefox preglednik. U nastavku slijede koraci učitavanja PKCS#11 modula.

#### 2 Učitavanje PKCS#11 modula

Učitavanje PKCS#11 modula podrazumijeva kreiranje "profila" u koji će se učitati CertiliaPkcs11.dll biblioteka kako bi Firefox preglednik prepoznao čitač/čitače umetnute u računalo, što omogućava rad sa karticom u Firefox pregledniku.

Postupak učitavanja modula opisan je preko sljedećih koraka (1 - 7):

- Korak 1. Pokrenuti Mozilla Firefox preglednik, te kliknuti na gumb "Application Menu" za pristup glavnom izborniku (slika 1.)

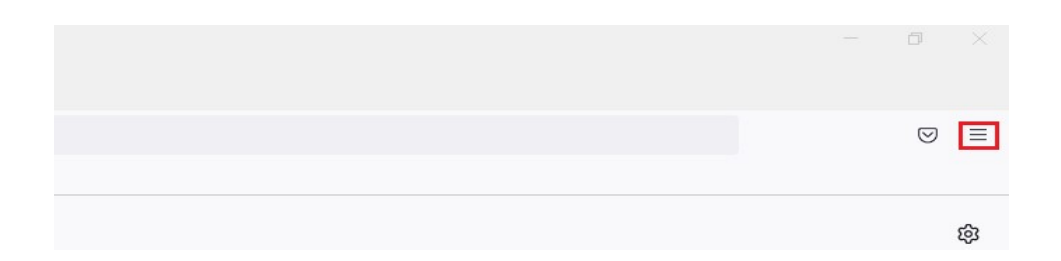

#### Slika 1. Odabir glavnog izbornika

- Korak 2. U glavnom izborniku odabrati "Settings" (izbornik postavki) (slika 2.)

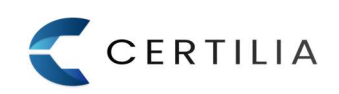

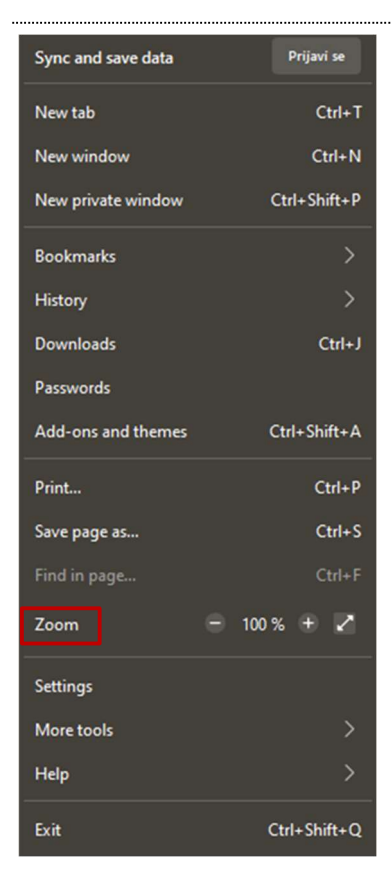

Slika 2. Pristupanje postavkama

- Korak 3. Kliknuti na "Privacy & Security" (postavke privatnosti i sigurnosti) (slika 3.)

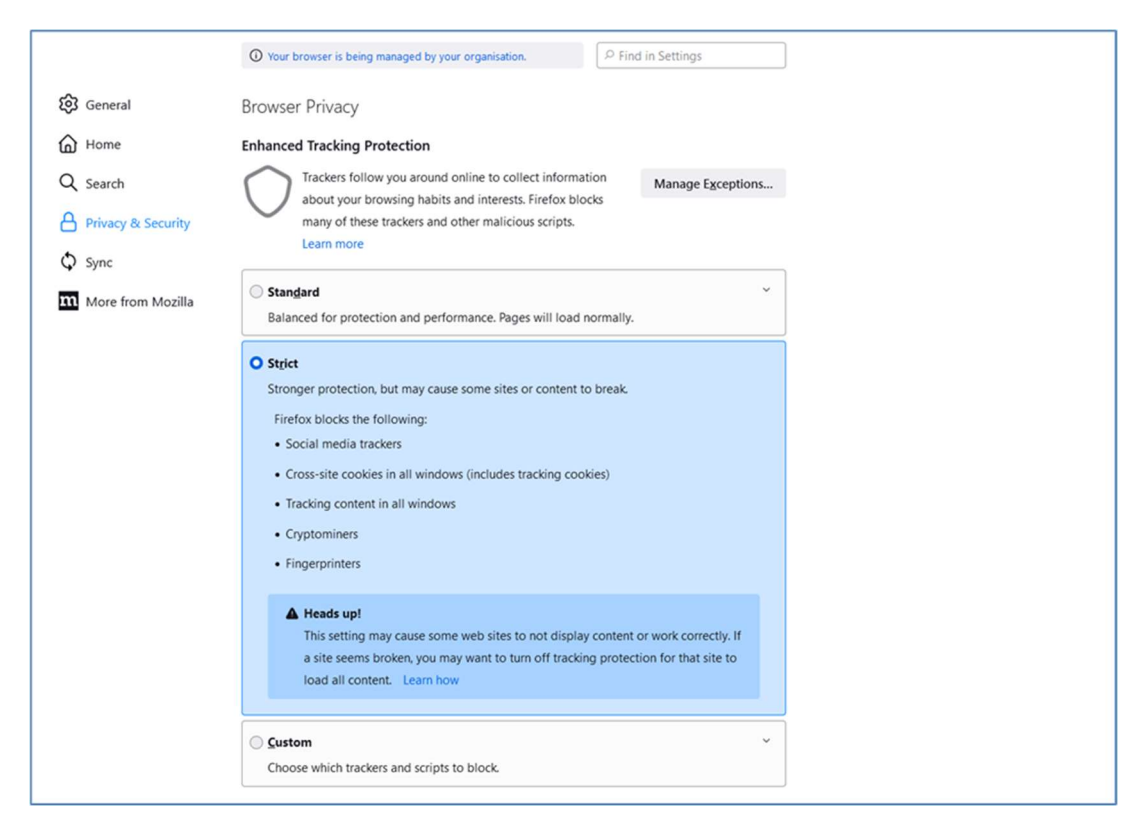

Slika 3. Pristupanje postavkama privatnosti i sigurnosti

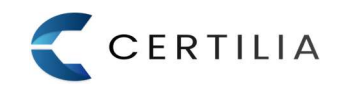

Korak 4. Navigirati na dno stranice postavki privatnosti i sigurnosti i pristupiti "*Security*" (sigurnosnim postavkama) (slika 4.) i kliknuti na gumb "*Security Devices*" (sigurnosni uređaji) za otvaranje prozora za upravljanje sigurnosnim modulima i uređaja

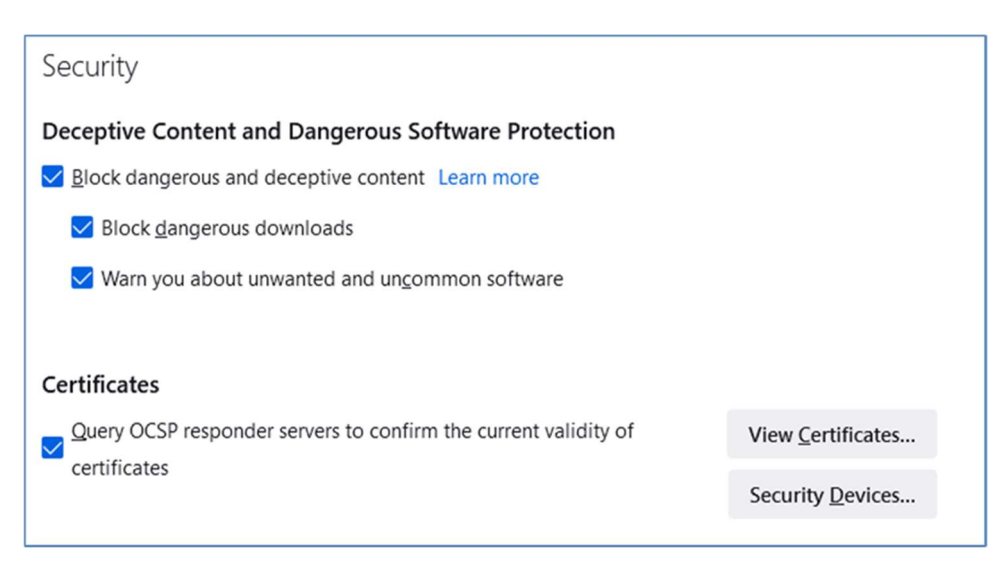

Slika 4. Pristupanje sigurnosnim postavkama i sigurnosnim modulima i uređajima

- Korak 5. Kliknuti na gumb "Load" (učitaj) (slika 5.)

| Security Modules and Devices                     | Details | Value | Log I <u>n</u>          |
|--------------------------------------------------|---------|-------|-------------------------|
| <ul> <li>NSS Internal PKCS #11 Module</li> </ul> |         |       | Log Out                 |
| Generic Crypto Services                          |         |       | Log <u>O</u> ut         |
| Software Security Device                         |         |       | Change <u>P</u> assword |
| <ul> <li>Builtin Roots Module</li> </ul>         |         |       | load                    |
| NSS Builtin Objects                              |         |       | Ford                    |
| <ul> <li>OS Client Cert Module</li> </ul>        |         |       | <u>U</u> nload          |
| OS Client Cert Slot (Modern)                     |         |       | Enable FIPS             |
| OS Client Cert Slot (Legacy)                     |         |       |                         |
|                                                  |         |       |                         |
|                                                  |         |       |                         |
|                                                  |         |       |                         |
|                                                  |         |       |                         |
|                                                  |         |       |                         |
|                                                  | l       |       |                         |

Slika 5. Klik na gumb "Load"

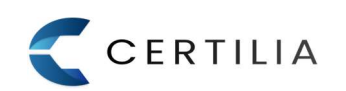

Korak 6. U prozoru "*Load PKCS#11 Device*" upisati željeno ime modula, te učitati CertiliaPkcs11.dll biblioteku (pogledati niže putanje do PKCS11 modula) i kliknuti na gumb "*OK*" (slika 6.)

| Load PKCS#111           | Device Driver     | <del>,</del>  |                 | X |
|-------------------------|-------------------|---------------|-----------------|---|
| Enter the informat      | ion for the modu  | le you want t | o add.          |   |
| Module Name             | ertilia PKCS#11 M | odule         |                 | _ |
| Module <u>f</u> ilename | C:\Program File   | s\AKD\Cer     | <u>B</u> rowse. |   |
|                         |                   |               |                 |   |
|                         |                   | ОК            | Cancel          |   |

Slika 6. Učitavanje modula

Putanje do PKCS11 modula razlikuju se ovisno o tipu operativnog sustava:

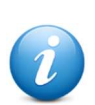

- Windows: Pkcs11.dll biblioteka se učitava sa putanje gdje je instaliran Certilia Middleware paket. Ako prilikom instalacije zadana putanja nije promijenjena, navedeni modul nalazi se u C:\Program Files\AKD\Certilia Middleware\pkcs11
- Ubuntu: /opt/certiliamiddleware/pkcs11/libCertiliaPkcs11.so
- MacOS:

/Applications/CertiliaMiddleware.app/Contents/pkcs11/libCertiliaPkcs11.dylib

 Korak 7. Nakon učitavanja modula, modul je vidljiv i prikazuje čitač/čitače koji se nalaze u računalu sa detaljima za svaki čitač (slika 7.)

| Security Modules and Devices | Details  | Value                                       | Log In                  |
|------------------------------|----------|---------------------------------------------|-------------------------|
| Generic Crypto Services      | 1 Module | Certilia PKCS#11 Module                     | 5 -                     |
| Software Security Device     | Path     | C:\Program Files\AKD\Certilia Middleware\pk | Log <u>O</u> ut         |
| Builtin Roots Module         |          |                                             | Change <u>P</u> assword |
| NSS Builtin Objects          |          |                                             | 1                       |
| OS Client Cert Module        |          |                                             | Foad                    |
| OS Client Cert Slot (Modern) |          |                                             | <u>U</u> nload          |
| OS Client Cert Slot (Legacy) |          |                                             | 5 11 mms                |
| Certilia PKCS#11 Module      |          |                                             | Enable FIPS             |
| Athena ASEDrive CCID 0       |          |                                             |                         |
| Virtual Slot 2               |          |                                             |                         |
| Virtual Slot 3               |          |                                             |                         |
| Virtual Slot 4               |          |                                             |                         |
| Virtual Slot 5               |          |                                             |                         |

Slika 7. Modul učitan

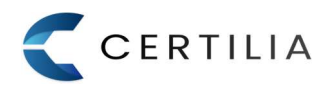

#### 3 Uklanjanje učitanog PKCS#11 modula

Učitani PKCS#11 modul je moguće i ukloniti. Postupak je sličan postupku učitavanja modula.

Postupak učitavanja modula opisan je preko sljedećih koraka (1 - 6):

- Korak 1. Pokrenuti Mozilla Firefox preglednik, te kliknuti na gumb "*Application Menu*" za pristup glavnom izborniku (slika 8.)

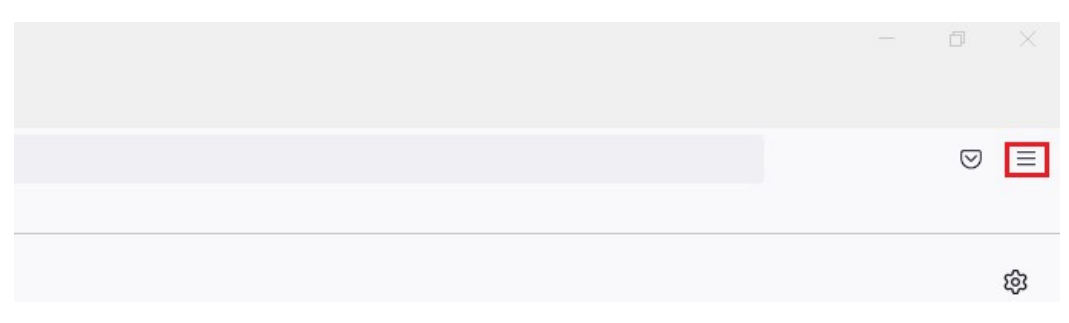

Slika 8. Odabir glavnog izbornika

- Korak 2. U glavnom izborniku kliknuti na "Settings" (postavke) (slika 9.)

| Sync and save data | Prijavi se   |
|--------------------|--------------|
| New tab            | Ctrl+T       |
| New window         | Ctrl+N       |
| New private window | Ctrl+Shift+P |
| Bookmarks          |              |
| History            |              |
| Downloads          | Ctrl+J       |
| Passwords          |              |
| Add-ons and themes | Ctrl+Shift+A |
| Print              | Ctrl+P       |
| Save page as       | Ctrl+S       |
| Find in page       | Ctrl+F       |
| Zoom               | - 100 % + 🖍  |
| Settings           |              |
| More tools         |              |
| Help               |              |
| Exit               | Ctrl+Shift+Q |

Slika 9. Pristupanje postavkama

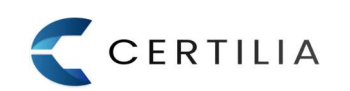

Korak 3. Kliknuti na "Privacy & Security" (postavke privatnosti i sigurnosti) (slika 10.)

|                    | O Your browser is being managed by your organisation.                                                                                                    |
|--------------------|----------------------------------------------------------------------------------------------------|
| 🐼 General          | Browser Privacy                                                                                                    |
| Home               | Enhanced Tracking Protection                                                                                                    |
| Q Search           | Trackers follow you around online to collect information<br>about your browning babits and interests. Evelop blocks                                                                                                    |
| Privacy & Security | many of these trackers and other malicious scripts.                                                                                                    |
| Sync               | Learn more                                                                                                    |
| More from Mozilla  | <ul> <li>Standard          <ul> <li>Balanced for protection and performance. Pages will load normally.</li> </ul> </li> </ul>                                                                                                    |
|                    | Strict     Stronger protection, but may cause some sites or content to break.     Firefox blocks the following:     Social media trackers     Cross-site cookies in all windows (includes tracking cookies)     Tracking content in all windows     Cryptominers     Fingerprinters |
|                    | ▲ Heads upt<br>This setting may cause some web sites to not display content or work correctly. If<br>a site seems broken, you may want to turn off tracking protection for that site to<br>load all content. Learn how                                                              |
|                    | ○ <b>Sustom</b> ~<br>Choose which trackers and scripts to block.                                                                                                    |

Slika 10. Pristupanje sigurnosnim postavkama i sigurnosnim modulima i uređajima

- Korak 4. Navigirati na dno stranice postavki privatnosti i sigurnosti i pristupiti "Security" (sigurnosnim postavkama) (slika 11.) i kliknuti na gumb "Security Devices" (sigurnosni uređaji) za otvaranje prozora za učitavanje sigurnosnih modula i uređaja

| Security                                                                   |                          |
|----------------------------------------------------------------------------|--------------------------|
| Deceptive Content and Dangerous Software Protection                        |                          |
| ✓ Block dangerous and deceptive content Learn more                         |                          |
| ✓ Block <u>d</u> angerous downloads                                        |                          |
| ✓ Warn you about unwanted and un <u>c</u> ommon software                   |                          |
|                                                                            |                          |
| Certificates                                                               |                          |
| $\bigcirc$ Query OCSP responder servers to confirm the current validity of | View Certificates        |
| certificates                                                               | Security <u>D</u> evices |
|                                                                            |                          |

Slika 11. Pristupanje sigurnosnim postavkama i sigurnosnim modulima i uređajima

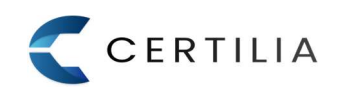

\_

Korak 5. Pozicionirati se na učitani modul i odabrati gumb "Unload", te potvrditi brisanje modula (slika 12.)

|                                                  | Device   | Manager                                     |                      |
|--------------------------------------------------|----------|---------------------------------------------|----------------------|
| Security Modules and Devices                     | Details  | Value                                       | Log In               |
| <ul> <li>NSS Internal PKCS #11 Module</li> </ul> | ^ Module | Certilia PKCS#11 Module                     |                      |
| Generic Crypto Services                          | Path     | C:\Program Files\AKD\Certilia Middleware\pk | Log <u>O</u> ut      |
| Software Security Device                         |          |                                             | Change Password      |
| Builtin Roots Module                             |          |                                             | Load                 |
| NSS Builtin Objects                              |          |                                             | Load                 |
| <ul> <li>OS Client Cert Module</li> </ul>        |          |                                             | <u>U</u> nload       |
| OS Client Cert Slot (Modern)                     |          |                                             | Enable FIDS          |
| OS Client Cert Slot (Legacy)                     |          |                                             | Ellable <u>F</u> IPS |
| <ul> <li>Certilia PKCS#11 Module</li> </ul>      |          |                                             |                      |
| Athena ASEDrive CCID 0                           |          |                                             |                      |
| Virtual Slot 2                                   |          |                                             |                      |
| Virtual Slot 3                                   |          |                                             |                      |
| Virtual Slot 4                                   |          |                                             |                      |
| Virtual Slot 5                                   | ~        |                                             |                      |

#### Slika 12. Brisanje učitanog modula

Korak 6. Potvrdom brisanja modula, modul se briše i više nije vidljiv u "Device Manager" prozoru (slika 13.)

| ecurity Modules and Devices  | Details | Value | Log I <u>n</u>          |
|------------------------------|---------|-------|-------------------------|
| NSS Internal PKCS #11 Module |         |       | Log Out                 |
| Generic Crypto Services      |         |       |                         |
| Software Security Device     |         |       | Change <u>P</u> assword |
| Builtin Roots Module         |         |       | Load                    |
| NSS Builtin Objects          |         |       |                         |
| OS Client Cert Module        |         |       | <u>U</u> nload          |
| OS Client Cert Slot (Modern) |         |       | Enable FIPS             |
| OS Client Cert Slot (Legacy) |         |       |                         |
|                              |         |       |                         |
|                              |         |       |                         |
|                              |         |       |                         |
|                              |         |       |                         |
|                              |         |       |                         |

Slika 13. PKCS#11 modul obrisan

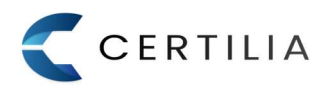

### AGENCIJA ZA KOMERCIJALNU DJELATNOST PROIZVODNO, USLUŽNO I TRGOVAČKO D.O.O.

helpdesk@certilia.com

www.certilia.com